# Инструкция для родителей по подаче заявления в электронном виде по зачислению в первый класс в 2018 году через региональный портал (https://eso.edu22.info//).

#### Как можно подать заявление:

Для подачи электронного заявления необходимо иметь **подтвержденную учетную запись** Единого портала государственных услуг.

Прием заявлений от родителей в электронной форме ведется через Портал образовательных услуг (https://eso.edu22.info// ).

Если у вас еще нет учетной записи на Едином портале государственных услуг, Вы можете заранее пройти процедуру регистрации по ссылке <u>https://esia.gosuslui»i.ru/registration/</u>

## Подтвержденная учётная запись

Напоминаем, что для подтверждения учетной записи родителя необходимо выполнить следующие шаги:

1. Заполнить личные данные родителя в своем профиле Единого портала государственных услуг - СНИЛС и паспортные данные;

2. Дождаться завершения автоматической проверки личных данных;

3. Подтвердить личность, обратившись в один из Центров обслуживания

пользователей (ознакомиться с расположением и режимом работы Центров обслуживания пользователей, осуществляющих подтверждение личности возможно, пройдя по ссылке - <u>https://esia.gosuslugi.ru/public/ra?fts=reg</u>)

#### Подача электронного заявления

Необходимые шаги для подачи заявления в электронном виде.

# <u>1 Шаг</u>

- 1. Перейти в браузере по ссылке https://eso.edu22.info/;
- 2. Выбрать в списке свой муниципалитет;
- 3. Нажать на баннер «Регистрация в первый класс на будущий учебный год»;
- 4. Ввести логин и пароль подтвержденной учетной записи на едином портале государственных услуг;
- 5. На открывшейся странице заполнить все предлагаемые информационной системой поля, внести все необходимые сведения;
- 6. Выбрать школу и класс;
- 7. Прикрепить электронные образы документов, состав и перечень которых определён приказом Минобрнауки России от 22.01.2014 № 32 "Об утверждении Порядка приема граждан на обучение по образовательным программам начального общего, основного общего и среднего общего образования";
- 8. Проверить корректность данных и нажать «Отправить».

## Не забудьте зафиксировать номер обращения (заявления)!!! <u>2 Шаг</u>

- 1. Школа рассматривает поступившее заявление, проводит идентификацию документов и верифицирует предоставленные сведения с использованием электронного межведомственного взаимодействия.
- 2 Важно запомнить, что при непредоставле нии необходимого комплекта документов в полном объеме, школа аннулирует поданное электронное заявление на зачисление.
- 3 После рассмотрения заявления и представленных документов, сверки предоставленных сведений, школа принимает мотивированное решение о зачислении или об отказе в зачислении.
- 4 Необходимо самостоятельно отслеживать статус поданного заявления по его номеру на Портале образовательных услуг (https://eso.edu22.info//).
- 5 При принятии решения о зачислении школа свяжется с родителем, подавшем заявление и пригласит для дальнейшего оформления документов.